## Hoe gebruik je een masker in een afbeelding van Bobbieke.

open een afbeelding en open uw masker in photoshop

snij eerst de afbeelding op de door u gewenste grootte

sleep nu uw masker op uw afbeelding

en schaal hem via bewerken transformatie en schalen aan de

grootte van uw afbeelding

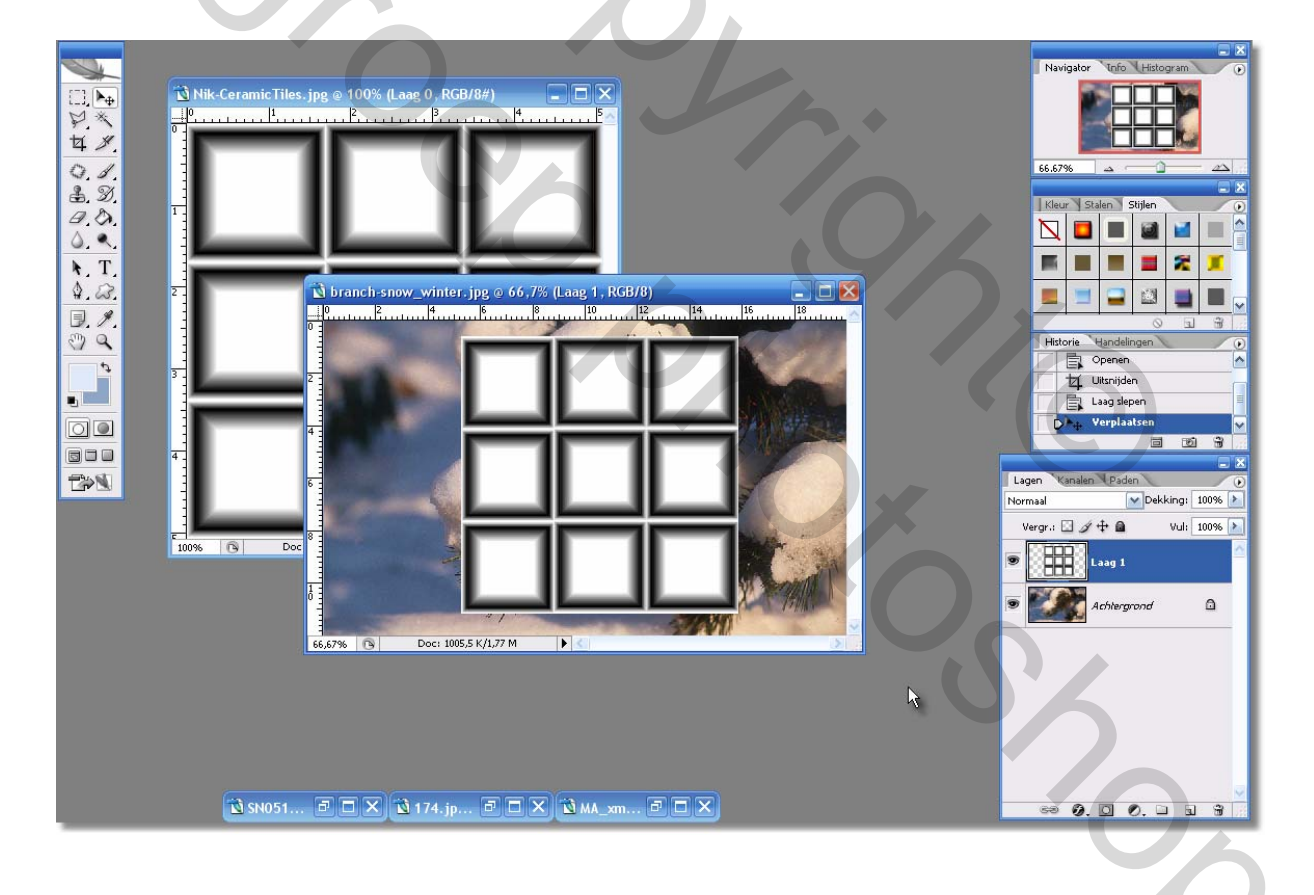

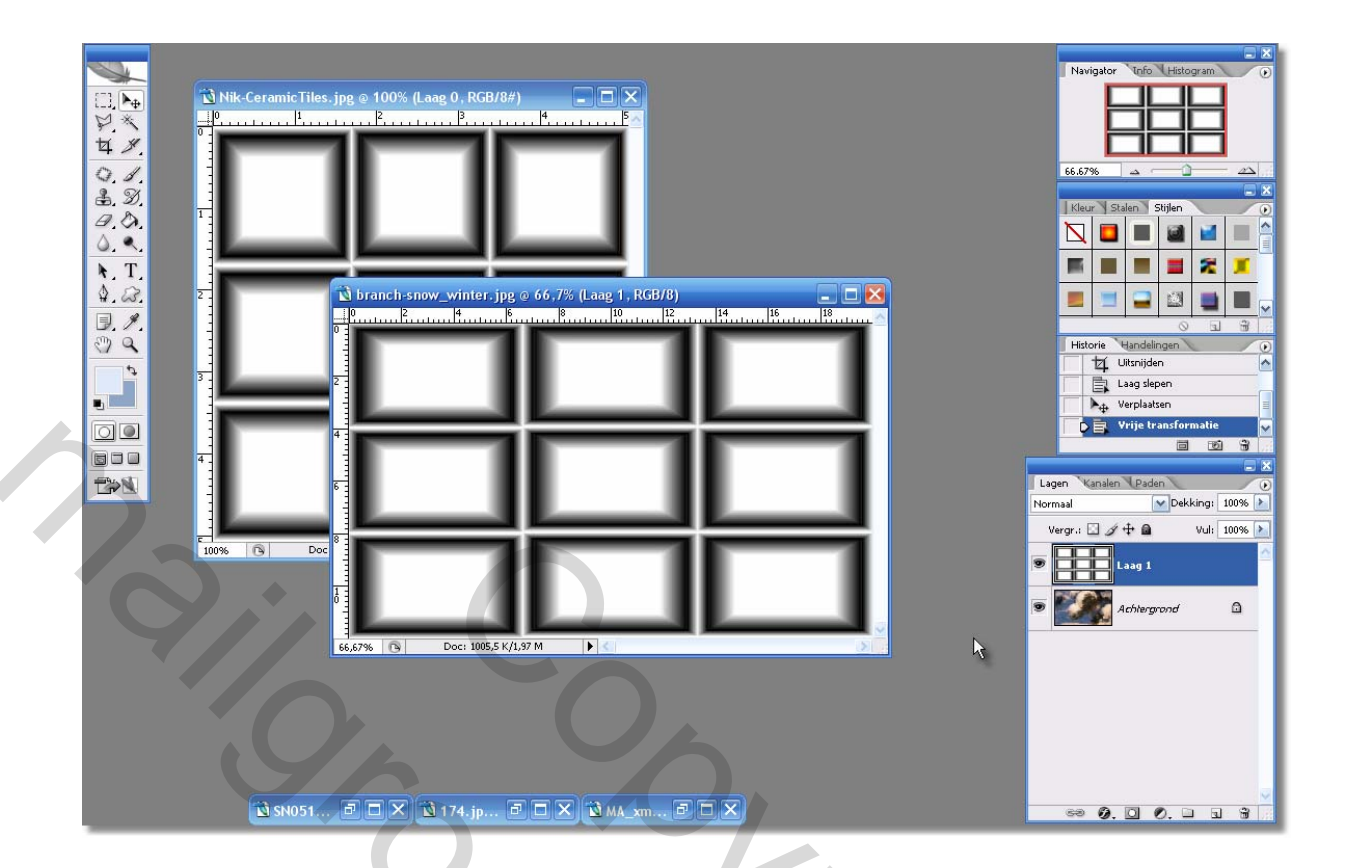

dan gebruik je de filter mac's remove white op de laag van het

masker

en al het wit in uw masker is weg

20

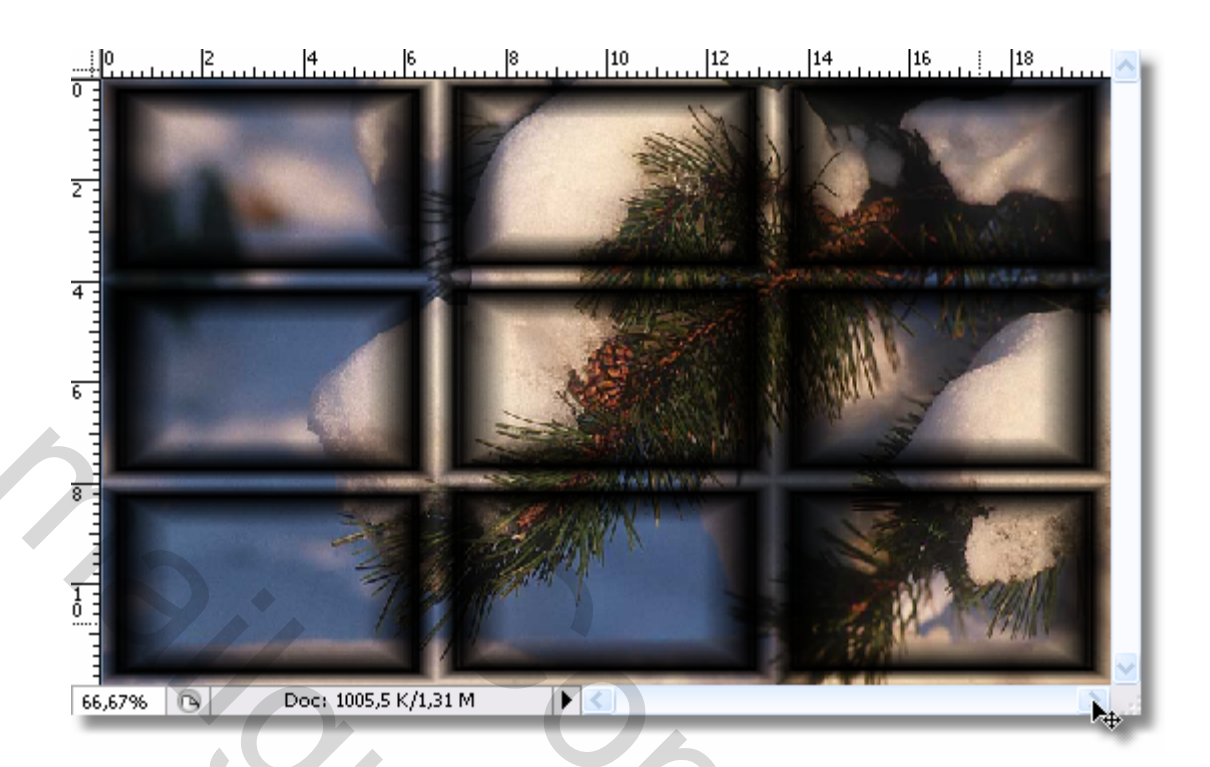

## nu ga je naar afbeeldingen en aanpassingen en kies in die lijst

## negatief

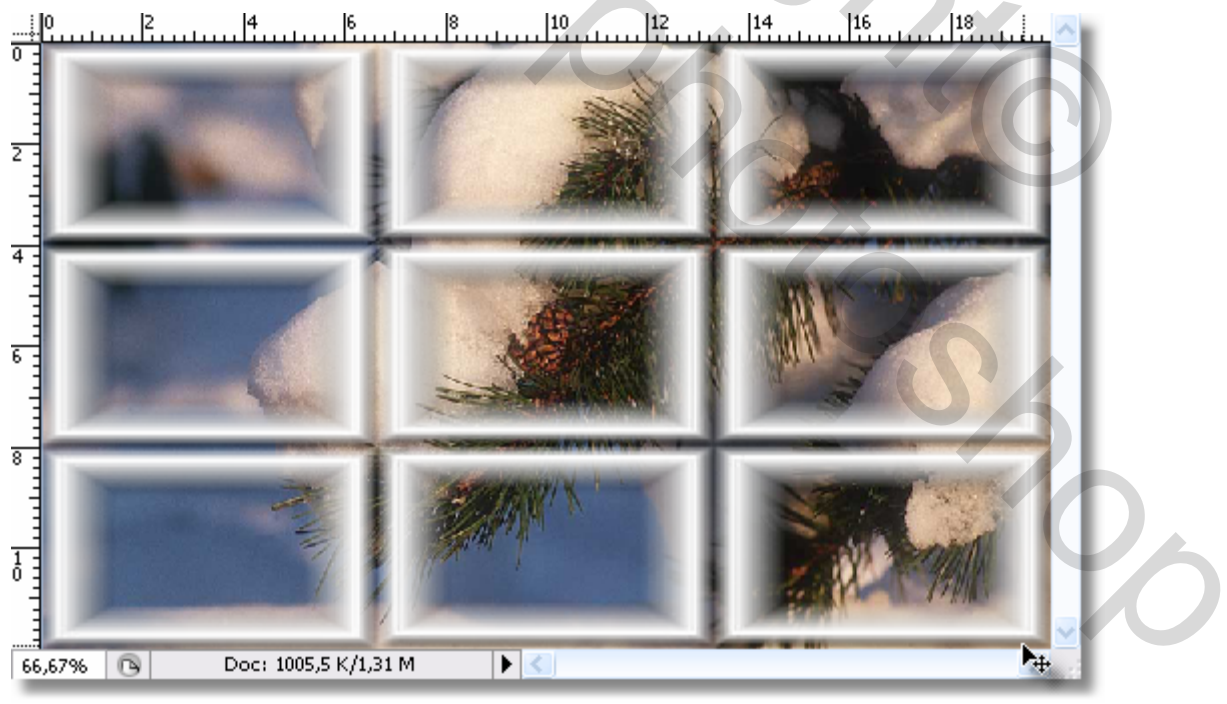

## geef deze laag slagschaduw

nu kan je een rechthoekje uitgummen als je dat wenst om uw kerstbol te kunnen plaatsen

je kan van alles een laag maken en op een nieuwe witte grotere achtergrond plaatsen!!

De rest laat ik aan jullie creativiteit ...........

Ik wilde alleen aantonen hoe makkelijk het is om met een masker te werken

Groetjes bobbieke.

Hier nog een voorbeeld.

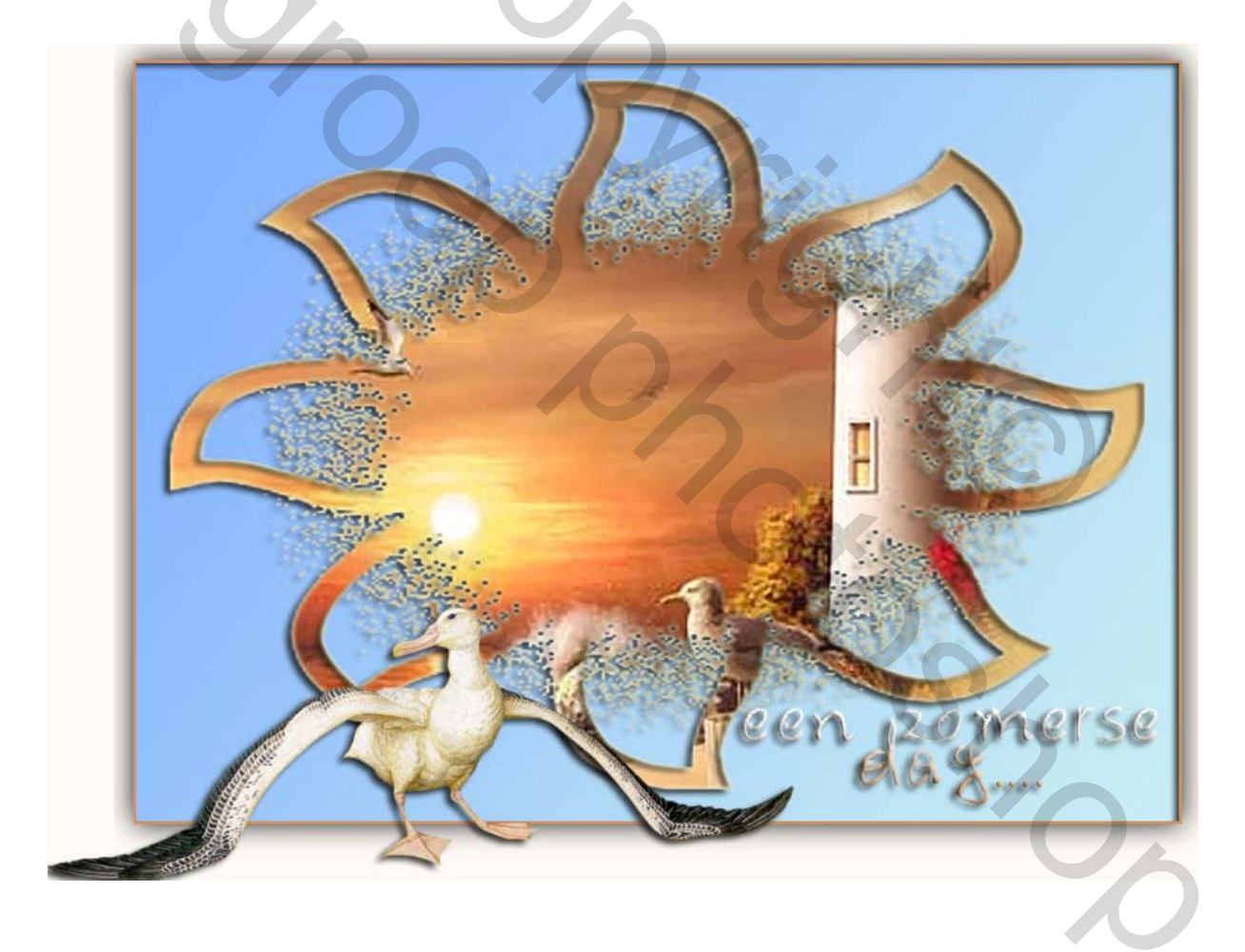